# **Deployment / Silent Install of SoftMaker Office 2021**

SoftMaker Office 2021 is delivered as two MSI files:

- 32-bit version: ofw2021\_32.msi
- 64-bit version: ofw2021\_64.msi

Both can be used to install SoftMaker Office silently and to deploy it using common deployment tools.

This document describes the command-line parameters that let you control how the software is installed.

#### **Overview**

Run the msiexec program to install the MSI file. In the command line, the following parameters may be given:

| Mandatory: Choose the folder in which to install SoftMaker Office                                                  | APPLICATIONFOLDER=""                                     | 0 |
|----------------------------------------------------------------------------------------------------|----------------------------------------------------------|---|
| Silent or verbose install                                                                                          | /qn<br>/qb                                               | 0 |
| Select the language for the templates, sample documents, etc.                                                      | ProductLanguage=                                         | € |
| Select the SoftMaker Office applications to install (if you do not add any of these, a full install will be done). | INSTALLTM=1<br>INSTALLPM=1<br>INSTALLPR=1<br>INSTALLBM=1 | 4 |
| Associate certain file types with SoftMaker Office                                                                 | OPT=1                                                    | 6 |
| Place application icons on the desktop and/or the Windows Taskbar                                                  | DESKTOPICONS=1<br>TASKBARICONS=1                         | 6 |

A typical command line to install the **32-bit** version of SoftMaker Office 2021 on a **32-bit** version of Microsoft Windows looks like this:

```
msiexec /i "ofw2021_32.msi" /qn APPLICATIONFOLDER="c:\Program Files\SoftMaker
Office 2021"
```

A typical command line to install the **32-bit** version of SoftMaker Office 2021 on a **64-bit** version of Microsoft Windows looks like this:

```
msiexec /i "ofw2021_32.msi" /qn APPLICATIONFOLDER="c:\Program Files (x86)\SoftMaker
Office 2021"
```

A typical command line to install the **64-bit** version of SoftMaker Office 2021 on a **64-bit** version of Microsoft Windows looks like this:

```
msiexec /i "ofw2021_64.msi" /qn APPLICATIONFOLDER="c:\Program Files\SoftMaker
Office 2021"
```

Note: If an older revision of SoftMaker Office 2021 is already installed, it will be automatically uninstalled.

#### O APPLICATIONFOLDER: The installation folder

The parameter APPLICATIONFOLDER is mandatory. It specifies the folder in which SoftMaker Office will be installed:

```
APPLICATIONFOLDER="m:\Shared\SoftMaker Office 2021"
```

**Important:** The setup process runs with administrative rights. Ensure that the path given here is accessible from the Administrator account. You can test this by running cmd.exe with administrative rights (right-click on it and choose "Run as administrator") and trying to chdir to this path.

## ❷ /qn, /qb: Silent or verbose install

/qn initiates a silent install. If you wish to receive feedback during the installation, replace it with /qb.

## • ProductLanguage: Install supporting files in a specific language

To install supporting files (such as the templates, FAQ document, the default SmartText file or the sample database) in a language other than English, add the ProductLanguage parameter with the desired language:

| Arabic                | ProductLanguage=1025 |
|-----------------------|----------------------|
| Bulgarian             | ProductLanguage=1026 |
| Danish                | ProductLanguage=1030 |
| Dutch                 | ProductLanguage=1043 |
| Estonian              | ProductLanguage=1061 |
| Finnish               | ProductLanguage=1035 |
| French                | ProductLanguage=1036 |
| German                | ProductLanguage=1031 |
| Greek                 | ProductLanguage=1032 |
| Hungarian             | ProductLanguage=1038 |
| Indonesian            | ProductLanguage=1057 |
| Italian               | ProductLanguage=1040 |
| Japanese              | ProductLanguage=1041 |
| Kazakh                | ProductLanguage=1087 |
| Korean                | ProductLanguage=1042 |
| Latvian               | ProductLanguage=1062 |
| Lithuanian            | ProductLanguage=1063 |
| Polish                | ProductLanguage=1045 |
| Portuguese (Portugal) | ProductLanguage=1046 |
| Portuguese (Brazil)   | ProductLanguage=2070 |
| Romanian              | ProductLanguage=1048 |
| Russian               | ProductLanguage=1049 |
| Simplified Chinese    | ProductLanguage=2052 |
| Slovenian             | ProductLanguage=1060 |
| Spanish               | ProductLanguage=1034 |

| Swedish   | ProductLanguage=1053 |
|-----------|----------------------|
| Turkish   | ProductLanguage=1055 |
| Ukrainian | ProductLanguage=1058 |

If you do not provide the ProductLanguage= parameter, the regional settings of the Windows computer will be used to determine the language.

If a localized version of a supporting file is not available, the English version will automatically be installed instead.

Here is an example for installing with German supporting files:

```
msiexec /i "ofw2021_32.msi" /qn ProductLanguage=1031 APPLICATIONFOLDER="c:\Program
Files\SoftMaker Office 2021"
```

### **O** Select the applications to install

By default, **all** applications of SoftMaker Office are installed. If you wish to install only specific applications, add command-line parameters for those:

| Install TextMaker                              | INSTALLTM=1      |
|------------------------------------------------|------------------|
| Install PlanMaker                              | INSTALLPM=1      |
| Install Presentations                          | INSTALLPR=1      |
| Install BasicMaker                             | INSTALLBM=1      |
| Install automatic updates for SoftMaker Office | INSTALLUPDATER=1 |

Example command line to only install TextMaker and PlanMaker, thereby skipping Presentations, BasicMaker and automatic updates:

```
msiexec /i "ofw2021_32.msi" /qn APPLICATIONFOLDER="c:\Program Files\SoftMaker
Office 2021" INSTALLTM=1 INSTALLPM=1
```

### **OPT\_MSO** etc.: Associate file types with SoftMaker Office

To associate certain groups of file types (such as the Microsoft Office formats) with SoftMaker Office, add one or more of the following parameters:

| Associate Microsoft Office files (.DOC, .DOCX, .XLS, .XLSX, .PPT, .PPTX etc.) | OPT_MSO=1 |
|-------------------------------------------------------------------------------|-----------|
| Associate OpenDocument files (.ODT, .OTT etc.)                                | OPT_00=1  |
| Associate additional files (.RTF, .CSV, .SLK etc.)                            | OPT_OTH=1 |

Example command line:

```
msiexec /i "ofw2021_32.msi" /qn APPLICATIONFOLDER="c:\Program Files\SoftMaker
Office 2021" OPT_MSO=1
```

#### **O** Place application icons on the desktop and the Windows Taskbar

The following options let you create icons on the desktop and pin them to the Windows Taskbar:

| Create application icons on the desktop     | DESKTOPICONS=1 |
|---------------------------------------------|----------------|
| Pin the applications to the Windows Taskbar | TASKBARICONS=1 |

## /lv\*: Tracing the installation

If you experience problems with the MSI installation, you should instruct it:

- to be verbose: In the command line, replace the /qn parameter with /qb
- to create a log file: Add the /lv\* Logfile.txt parameter to the command line.

Example command line:

```
msiexec /i "ofw2021_32.msi" /qb APPLICATIONFOLDER="c:\Program Files\SoftMaker
Office 2021" /lv* Logfile.txt
```

The log file will be created in your %TEMP% folder. If you need to contact our support team because of installation problems, please *always* include this log file with your e-mail.

### A note about network installations

The installation runs with administrative rights, so keep the following in mind: Even if you as a regular user have access to network shares and mapped network drives, this is not automatically also true for the administrative user. When installing to a network share, make sure you have the required network shares connected and/or network drives mapped for the administrative user.